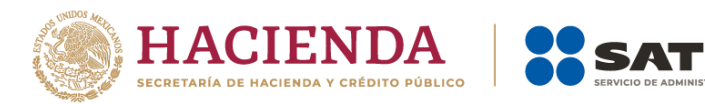

# Solicitud de marbetes físicos o precintos de producción nacional Manual de usuario

Enero, 2024

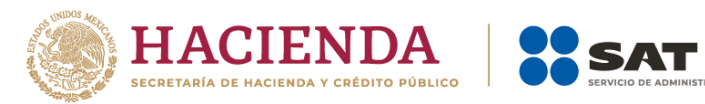

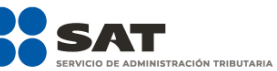

## Contenido.

| 1. | Introducción                                                                 | . 3 |
|----|------------------------------------------------------------------------------|-----|
| 2. | Requerimientos mínimos del equipo                                            | . 3 |
| 3. | Acceso al sistema de solicitudes de marbetes y precintos                     | . 3 |
| 4. | Registro de solicitud de marbetes físicos o precintos de producción nacional | . 5 |

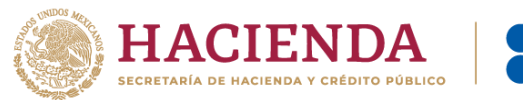

## 1. Introducción

El presente documento te muestra el procedimiento a seguir para registrar de una solicitud de marbetes físicos o precintos de producción nacional.

### 2. Requerimientos mínimos del equipo

Se recomienda utilizar las siguientes versiones y navegadores. En cuanto a la versión de Java, se requiere la adecuada con tu sistema operativo:

| Navegador                         | Versión                          |
|-----------------------------------|----------------------------------|
| Edge 40.15063.0.0                 | Windows 10                       |
| Internet Explorer 11.413.15063.0  | Windows 10, Windows 8, Windows 7 |
| Internet Explorer 10.0.9200.16384 | Windows 8.1, Windows 7           |
| Chrome 59.0.3071.115              | Windows 10, Windows 8, Windows 7 |
| Firefox 53.0.2                    | Windows 10, Windows 8, Windows 7 |
| Firefox 54.0.1                    | Windows 10, Windows 8, Windows 7 |
| Safari 9.1.3                      | IOS 10.9.5, IOS 10.10.5          |

#### 3. Acceso al sistema de solicitudes de marbetes y precintos

Ingresa a sat.gob.mx, de los menús que se observan en la parte superior elige la opción **Empresas** o **Personas** seguido de **Otros trámites y servicios** y **Ver más**.

| Personas Empresa          | s Nuevos contribu      | yentes Reside       | ntes en el extranjero                         |                               | Busca                         | ar Q                 |
|---------------------------|------------------------|---------------------|-----------------------------------------------|-------------------------------|-------------------------------|----------------------|
| GOBIERNO DE<br>MÉXICO     | HACIENDA               | SAT                 | Trámites y servicios<br>Para personas morales | ; 6 🗆 (                       | 曲□□∅0                         | Buzón Tributario     |
| Declaraciones             | Factura<br>electrónica | Trámites del<br>RFC | Adeudos<br>fiscales                           | Devoluciones y compensaciones | Otros trámites<br>y servicios | Comercio<br>exterior |
| Inicio > Otros trámites y | servicios              |                     |                                               | Genera tu Constancia          | a de Situación Fiscal         |                      |
| Litiliza puest            | ros servicios          | electróni           | cos y realiza co                              | Obtén la opinión del o        | cumplimiento de tu empres     | a                    |
| Otiliza Idest             |                        | electioni           | cos y realiza co                              | Agenda una cita               |                               |                      |
|                           |                        |                     |                                               | Renueva el Certificad         | o de e.firma de tu empresa    | a (antes s           |
|                           |                        |                     |                                               | Ver más                       |                               |                      |
| Los más consultado        | S                      |                     |                                               |                               |                               | ^                    |

Posteriormente elige la opción de Marbetes, precintos y códigos de seguridad y selecciona Solicitud de marbetes físicos y precintos para adherir en los envases que contengan bebidas alcohólicas nacionales.

| /art   | etes, precintos y códigos de seguridad                                                                              |
|--------|----------------------------------------------------------------------------------------------------|
| $\sim$ | Aviso de control de marbetes o precintos en la importación de bebidas alcohólicas.                                  |
| $\sim$ | Aviso de robo, pérdida, deterioro o no utilización de marbetes físicos o electrónicos y precintos.                  |
| $\sim$ | Aviso de terminación del contrato con terceros para fabricar, producir o envasar bebidas alcohólicas.               |
| $\sim$ | Reporte de uso de marbetes obtenidos, utilizados, destruidos e inutilizados a través del Formato Electrónico de     |
| $\sim$ | Solicitud anticipada de marbetes físicos o precintos para importación de bebidas alcohólicas                        |
| $\sim$ | Solicitud de códigos de seguridad para su impresión.                                                                |
| $\sim$ | Solicitud de folios para la impresión de marbetes electrónicos.                                                     |
| $\sim$ | Solicitud de marbetes físicos y precintos de bebidas alcohólicas para adherirse en el país de origen o en la aduana |
| $\sim$ | Solicitud de marbetes físicos y precintos para adherir en los envases que contengan bebidas alcohólicas nacionales  |

Verifica la información de la solicitud y da clic en el botón INICIAR.

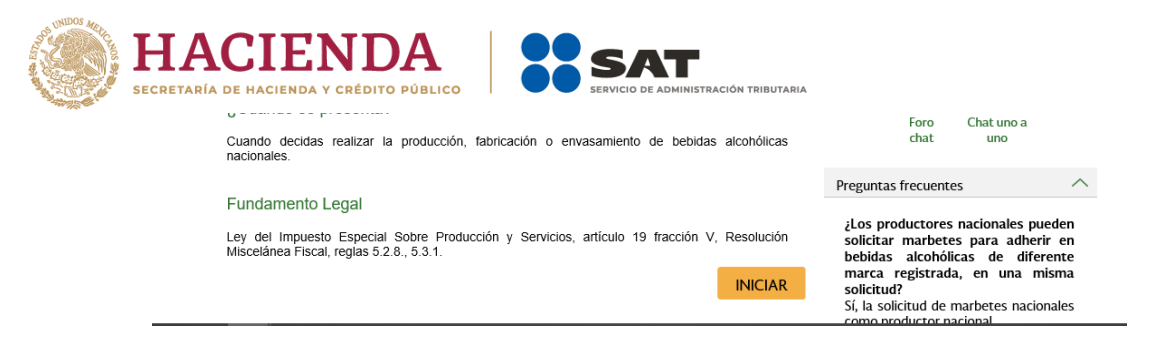

Para ingresar al sistema, captura tu e.firma y elige el botón Enviar.

| MEXICO                         |            |        |  | Trámites | Gobierno | q |
|--------------------------------|------------|--------|--|----------|----------|---|
| Acceso con e.firma             |            |        |  |          |          |   |
| Certificado (.cer):            |            |        |  |          |          |   |
| Ubicación del certificado      |            | Buscar |  |          |          |   |
| Clave privada (.key):          |            |        |  |          |          |   |
| Ubicación de la llave privada  |            | Buscar |  |          |          |   |
| Contraseña de clave privada: 🚱 |            |        |  |          |          |   |
| Contraseña                     |            |        |  |          |          |   |
| RFC:                           |            |        |  |          |          |   |
| RFC                            |            |        |  |          |          |   |
|                                | Contraseña | Enviar |  |          |          |   |

En caso de no cumplir con las condiciones requeridas en la ficha de trámite 4/IEPS Solicitud de ministración de marbetes físicos y precintos de bebidas alcohólicas nacionales del Anexo 1-A de la Resolución Miscelánea Fiscal vigente, una vez que captures tu e.firma, el sistema de solicitudes de marbetes y precintos no te permitirá registrar tu solicitud de formas numeradas y te mostrará un error de acceso de acuerdo con el incumplimiento.

- En caso de que no estés inscrito en el Padrón de Contribuyentes de Bebidas Alcohólicas del RFC como Importador, el sistema de solicitudes de marbetes y precintos de este Portal, te mostrará el siguiente error: Error acceso denegado, no cumple con las condiciones para ver la página solicitada, por lo que sólo visualizarás la opción de Estatus Solicitudes y también puedes realizar el Registro de uso de marbetes obtenidos, utilizados, destruidos e inutilizados.
- Si no tienes habilitado tu Buzón Tributario, el sistema te señalará lo siguiente: Es necesario que ingrese medios de contacto en la siguiente URL: <u>https://aplicacionesc.mat.sat.gob.mx/BuzonTributario.Presentacion/DatosContri</u> <u>b.aspx</u>
- Si no te encuentras al corriente respecto de tus obligaciones fiscales, el sistema no te permitirá realizar la solicitud y te mostrará el mensaje: El ingreso al sistema marbetes no puede ser procesada porque existe una inconsistencia en la opinión de cumplimiento. Favor de comunicarse a MarcaSAT 55 627 22 728.

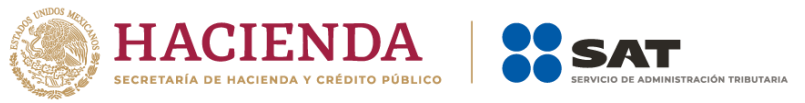

Si no presentas ningún problema para ingresar, puedes realizar el registro de tu solicitud.

4. Registro de solicitud de marbetes físicos o precintos como productor nacional

Al ingresar selecciona la pestaña de **Nacional Productor** y captura los datos de la o el representante legal. Es importante señalar que el nombre de la o el representante legal que captures debe ser el registrado en el Padrón de Contribuyentes de Bebidas Alcohólicas; después da clic en el botón **Continuar**.

| te legal                          |                                                                      |                                                                                                    |                                                                                                    |
|-----------------------------------|----------------------------------------------------------------------|----------------------------------------------------------------------------------------------------|----------------------------------------------------------------------------------------------------|
|                                   |                                                                      |                                                                                                    |                                                                                                    |
| s datos del representante legal ( | o autorizado                                                         |                                                                                                    |                                                                                                    |
|                                   |                                                                      |                                                                                                    |                                                                                                    |
|                                   |                                                                      |                                                                                                    |                                                                                                    |
|                                   |                                                                      |                                                                                                    |                                                                                                    |
| Apellido pateri                   | no Marquez                                                           | Apellido materno Lopez                                                                                       |                                                                                                    |
| Teléfor                           | no 55221462                                                          | Correo electrónico                                                                                           | - · · m                                                                                                    |
| Teléfor                           | no 56840699                                                          | Correo electrónico                                                                                           | - · · m                                                                                                    |
|                                   |                                                                      |                                                                                                    |                                                                                                    |
|                                   |                                                                      | Continua                                                                                                    | r                                                                                                    |
|                                   | datos del representante legal d<br>Apelido pater<br>Teléfo<br>Teléfo | datos del representante legal o autorizado Apellido paterno [Marquez Teléfono [55221462] Teléfono [55840699] | datos del representante legal o autorizado  Apelido paterro Marquez  Apelido materno Lopez  Telétono 55221462  Correo electrónico §  Telétono 55640699  Correo electrónico §  Corrtinua |

Continúa con el llenado del formulario electrónico en **Tipo solicitud**, de forma automática visualizarás **Marbetes o Precintos de producción nacional**, en **Tipo de incidencia** visualizarás de forma automática **Usuario Productor**, en **Tipo de forma numerada** debes elegir si deseas solicitar marbetes o precintos.

| Nacional Productor | Nacional Maquilador | Depósito Fiscal     | País de Origen/Aduana   | Anticipados    | Estatus Solicitude | Registro Ped/Cer. | Marbete Electrónic |
|--------------------|---------------------|---------------------|-------------------------|----------------|--------------------|-------------------|--------------------|
| Registro solicitud |                     |                     |                         |                |                    |                   |                    |
| Datos de la so     | licitud             |                     |                         |                |                    |                   |                    |
| Tipo de            | solicitud           | Marbetes o Preci    | ntos de Produc          | Tipo de forma  | numerada 🛛 - Selec | cionar -          | •                  |
| Tipo de in         | cidencia            | Usuario Producto    | r I                     | 1arbetes para  | adherir en - Sele  | ccionar -         |                    |
| (                  | Cantidad            | 0                   |                         | importe corres | pondiente Marbe    | tes               |                    |
| Pago de derechos   | DPA'e               |                     |                         |                | Precin             | tos               |                    |
| Llave              | de pago             |                     |                         | Cantida        | nd pagada          |                   |                    |
| Fecha              | de pago             |                     |                         | Agrega         | ar Pago            |                   |                    |
|                    | Editar E            | liminar Llave d     | e pago Fecha de Pag     | Cantidad       | Pagada             |                   |                    |
|                    |                     |                     |                         | No record      | is found.          |                   |                    |
|                    |                     |                     | Tota                    | ۱ <u> </u>     |                    |                   |                    |
|                    |                     |                     |                         |                |                    |                   |                    |
|                    |                     |                     |                         |                |                    |                   |                    |
|                    |                     |                     |                         |                |                    |                   |                    |
|                    | Lugar donde         | se recogen las forr | nas numeradas - Selecci | onar -         | -                  |                   |                    |

Para continuar selecciona en **Marbetes para adherir en** si los marbetes o precintos que deseas solicitar los vas adherir a **Bebidas alcohólicas**, **Vinos de mesa** o **Ambos**.

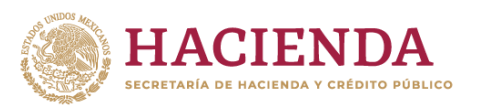

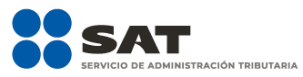

| Nacional Productor | Nacional Maquila | ador Depó    | sito Fiscal   | País de Origen/Aduana | Anticipados   | Estatus Soli   | citudes   | Registro Ped/Cer. | Marbete | Electrónic |
|--------------------|------------------|--------------|---------------|-----------------------|---------------|----------------|-----------|-------------------|---------|------------|
| Registro solicitud |                  | ~            |               |                       |               |                | ĺ.        |                   |         |            |
| Datos de la soli   | citud            |              |               |                       |               |                |           |                   |         |            |
| Tipo de so         | licitud          | Mart         | oetes o Preci | intos de Produc       | Tipo de forma | a numerada 🤇   | Marbete   | 5                 | *       |            |
| Tipo de incio      | lencia           | Usu          | ario Producto | or                    | Marbetes para | a adherir en ( | - Selecci | onar -            | -       |            |
| Ca                 | ntidad           | 0            |               |                       | Importe corre | espondiente    | - Selec   | cionar -          |         |            |
|                    | La cantid        | ad debe con  | esponder a    | múltiplos de mil.     |               |                | Bebida    | s Alcohólicas     | _       |            |
| Pago de derechos D | PA's             |              |               |                       |               |                | Vino de   | Mesa              |         |            |
| Llave de           | pago             |              |               |                       | Canti         | dad pagada     | Ambas     |                   |         |            |
| Fecha de           | pago             |              |               | Ť                     | Agre          | gar Pago       | _         |                   | -       |            |
|                    | Editar           | Eliminar     | Llave de p    | pago Fecha de Pago    | Cantidad P    | agada          |           |                   |         |            |
|                    |                  |              |               |                       | No records    | found.         |           |                   |         |            |
|                    |                  |              |               | Total                 |               |                |           |                   |         |            |
|                    |                  |              |               |                       |               |                |           |                   |         |            |
|                    | Lunar            |              |               | man aumandan Calu     |               |                |           |                   |         |            |
|                    | Lugaro           | Jonue se rec | ogen las ton  | mas numeradas - Selec | cional -      | <b>v</b>       |           |                   |         |            |

Ahora bien, en el campo de **Cantidad** captura el total de marbetes o precintos que deseas solicitar; es importante señalar que para el caso de los marbetes nacionales los debes solicitar en múltiplos de mil, una vez que captures el número de formas numeradas que deseas solicitar de forma automática el sistema te mostrará en el campo de **Importe correspondiente** el monto que debes pagar para su obtención.

| Nacional Productor Nacional | al Maquilador | Depósito Fiscal     | País de Origen/Aduana  | Anticipados    | Estatus S    | olicitudes | Registro Ped/Cer. | Marbete Electro |
|-----------------------------|---------------|---------------------|------------------------|----------------|--------------|------------|-------------------|-----------------|
| Registro solicitud          |               |                     |                        |                |              |            |                   |                 |
| Datos de la solicitud       |               |                     |                        |                |              |            |                   |                 |
| Tipo de solicitud           |               | Marbetes o Preci    | ntos de Produc         | Tipo de forma  | numerada (   | Marbetes   |                   | -               |
| Tipo de incidencia          |               | Usuario Producto    | r                      | /larbetes para | adherir en ( | Bebidas A  | lcohólicas        | -               |
| Cantidad                    |               | 2,000               |                        | Importe corres | pondiente    | 974.0000   |                   |                 |
| Pago de derechos DPA's      |               |                     |                        |                |              |            |                   |                 |
| Llave de pago               |               |                     |                        | Cantida        | id pagada    |            |                   |                 |
| Fecha de pago               |               |                     | 1                      | Agreg          | ar Pago      |            |                   |                 |
|                             | Editar E      | Eliminar Llave d    | le pago Fecha de Pag   | o Cantidad     | Pagada       |            |                   |                 |
|                             |               |                     |                        | No record      | s found.     |            |                   |                 |
|                             |               |                     | Tot                    | tl .           |              |            |                   |                 |
|                             |               |                     |                        |                |              |            |                   |                 |
|                             | Lugar donde   | se recogen las forr | mas numeradas - Selecc | onar -         | *            |            |                   |                 |

Considera que al momento de registrar tu solicitud ya debes contar con el pago de derechos para la obtención de marbetes físicos o precintos.

En tu recibo bancario consulta la llave de pago (la llave de pago es el código alfanumérico a diez posiciones, lo encuentras en tu recibo de pago de derechos, productos y aprovechamientos), debes registrarla respetando letras mayúsculas y números, a cantidad pagada y la fecha del pago; captúralos en los campos correspondientes, como se muestra a continuación.

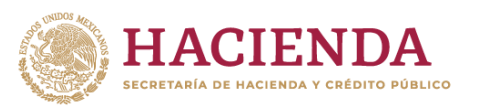

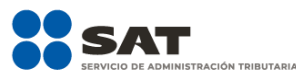

| Nacional Productor | Nacional Maquilador | Depós                   | ito Fiscal | País   | de Or  | igen/Aduana | Anticipados    | Estatus S  | Solicitudes | Registro Ped/Cer. | Marbete Electróni |
|--------------------|---------------------|-------------------------|------------|--------|--------|-------------|----------------|------------|-------------|-------------------|-------------------|
| Registro solicitud |                     | ~                       |            | ~      |        |             |                |            |             |                   |                   |
| Datos de la sol    | icitud              |                         |            |        |        |             |                |            |             |                   |                   |
| Tipo de s          | olicitud            | Marbet                  | es o Preci | ntos d | e Prod | uc          | Tipo de forma  | numerada   | Marbetes    | -                 | -                 |
| Tipo de inc        | idencia             | Usuario                 | Producto   | r      |        |             | /larbetes para | adherir en | Bebidas A   | Icohólicas        | -                 |
| C                  | antidad             | 2,000                   |            |        |        |             | Importe corres | pondiente  | 974.0000    |                   |                   |
| Pago de derechos l | DPA's               |                         |            |        |        |             |                |            |             |                   |                   |
| Llave d            | le pago             | ABC15                   | 17JYT      |        |        |             | Cantid         | ad pagada  | 975.00      |                   |                   |
| Fecha d            | le pago             |                         |            |        | 1      | 8           | Agreg          | ar Pago    |             |                   |                   |
|                    |                     | <ul> <li>Mar</li> </ul> | ~          | 2021   | ~      | 0           |                |            |             |                   |                   |
|                    | Editar              | .u Ma                   | Mi Ju      | Vi     | Sa     | Do de Pag   | o Cantidad     | Pagada     |             |                   |                   |
|                    |                     | 1 2                     | 3 4        | 5      | 6      | 7           | No record      | is found.  |             |                   |                   |
|                    |                     | 8 0                     |            | 12     | 13     | 14 Tota     | el 🛛           |            |             |                   |                   |
|                    |                     | 15 16                   |            | 19     |        | 21          |                |            |             |                   |                   |
|                    |                     |                         | 24 25      | 28     |        | 28          |                |            |             |                   |                   |
|                    |                     |                         |            |        |        |             |                |            |             |                   |                   |

Verifica que la información que registraste sea la correcta y selecciona el botón Agregar pago, el sistema validará tu pago con la llave de pago capturada, si la misma aún no se encuentra en el sistema de pagos observarás un mensaje que indica Error. El pago no se ha reflejado en los sistemas del SAT, el pago se validará automáticamente más tarde.

|                    | Nacional Maquilador | Depósito Fiscal   | País de Origen | Aduana Anticipad | os Estatus S   | olicitudes Reg | stro Ped/Cer.<br>Error    | Marbete                 | Electrônico         |
|--------------------|---------------------|-------------------|----------------|------------------|----------------|----------------|---------------------------|-------------------------|---------------------|
| Registro solicitud |                     |                   |                |                  |                |                | El pago no                | se ha refle             | ado en los sistemas |
| Datos de la soli   | icitud              |                   |                |                  |                |                | del SAT, el<br>automática | pago se va<br>mente más | lidara<br>tarde.    |
| Tipo de so         | olicitud            | Marbetes o Precir | ntos de Produc | Tipo de for      | ma numerada    | Marbeies       |                           | -                       |                     |
| Tipo de inci       | dencia              | Usuario Producto  | ſ              | Marbetes p       | ara adherir en | Bebidas Alcohó | icas                      | -                       |                     |
| Ca                 | antidad             | 2,000             |                | Importe co       | rrespondiente  | 974.0000       |                           |                         |                     |
| Pago de derechos D | OPA's               |                   |                |                  |                |                |                           |                         |                     |
| Llave de           | e pago              |                   |                | Car              | tidad pagada   |                |                           |                         |                     |
| Fecha de           | e pago              |                   |                | Ag               | regar Pago     |                |                           |                         |                     |
|                    | Editar              | Eliminar          | Llave de pago  | Fecha de Pago    | Cantidad Pag   | jada           |                           |                         |                     |
|                    | Editar              | Eliminar          | ABC1517JYT     | 01/03/2021       | 975.00         |                |                           |                         |                     |
|                    |                     |                   |                | Total            | 975.00         |                |                           |                         |                     |

Después de dar clic en **Agregar pago**, verifica que la información capturada aparezca en el recuadro de abajo.

| Editar         Eliminar         Llave de pago         Fecha de Pago         Cantidad Pagada           Editar         Eliminar         ABC1517JVT         01/03/2021         975.00 |
|----------------------------------------------------------------------------------------------------|
| Editar         Eliminar         ABC1517JYT         01/03/2021         975.00           Total         075.00                                                                        |
| Total 075.00                                                                                                    |
| 1011 373.00                                                                                                    |

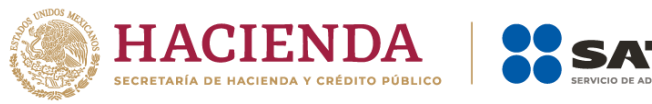

Para la captura de la llave de pago, debes considerar:

- 1. Los únicos pagos que puedes utilizar más de una vez son los provenientes de solicitudes rechazadas.
- 2. Puedes agregar más de una llave de pago con su importe correspondiente para completar la cantidad requerida.
- 3. Las llaves de pago que utilices en una solicitud, no puedes utilizarlas en otra.

Para continuar debes elegir el lugar donde deseas recoger las formas numeradas, de acuerdo con lo señalado en la regla 5.2.8 de la RMF, que puede ser la **CDMX** o **ADSC Autorizada**.

| Llave de pago |                               |                 | Ca              | ntidad pagada   |  |
|---------------|-------------------------------|-----------------|-----------------|-----------------|--|
| Fecha de pago |                               | A               |                 | gregar Pago     |  |
|               | Editar Eliminar               | Llave de pago   | Fecha de Pago   | Cantidad Pagada |  |
|               | Editar                        | ABC1517JYT      | 01/03/2021      | 975.00          |  |
|               |                               |                 | Total           | 975.00          |  |
|               | Lugar donde se recogen las fo | ormas numeradas | - Seleccionar - | -               |  |
|               |                               | - 1             | - Seleccionar - |                 |  |

Los marbetes físicos que se soliciten en cantidad igual o superior a 500,000 indistintamente se deberán recoger en el Almacén de Marbetes y Precintos.

Una vez cargada la información da clic en el botón **Generar solicitud** y el sistema te mostrará un mensaje de confirmación de información, selecciona **Aceptar**.

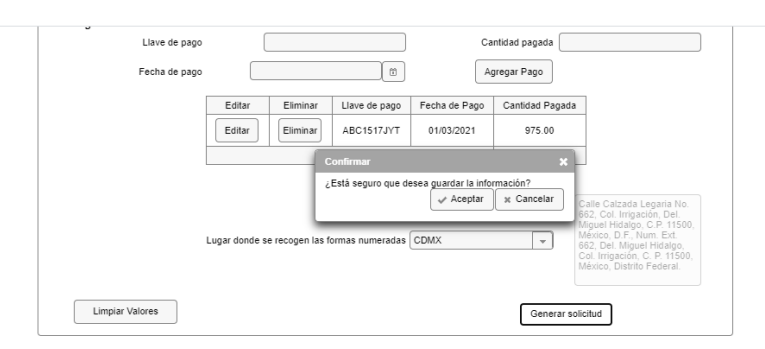

Para finalizar el registro de tu solicitud captura tu e.firma y elige el botón **Enviar**.

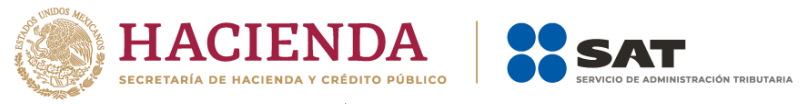

| Certificado (cer)*:           |        |
|-------------------------------|--------|
|                               | Buscar |
| Clave privada (key)*:         |        |
|                               | Buscar |
| Contraseña de clave privada*: |        |
|                               |        |
| RFC:                          |        |
|                               |        |
| * Campos obligatorios         |        |
| Em                            | viar   |

Descarga tu acuse de solicitud que contiene el número de folio. (De igual forma el sistema de marbetes y precintos te enviará a tus medios de contactos registrados un mensaje SMS y un correo electrónico con los datos de la solicitud).

| Luis       Ha elegido abrir:         D02       AcuseSolicitud.pdf         el cual ez un: Formato de documento portátil (PDF)       ra@sat.gob.mx         ar       gQué debería hacer Firefox con este archivo?         @ Abrir gn Firefox       Adobe Acrobat Reader DC (predeterminada) v         Guardar archivo       Repetir esta decisión de ahora en adelante para este tipo de archivos.                                                                                                    |                      | Abriendo AcuseSo      | licitud.pdf                                                 | $\times$ | -             |  |
|----------------------------------------------------------------------------------------------------|----------------------|-----------------------|-------------------------------------------------------------|----------|---------------|--|
| AcuseSolicitud.pdf el cual es un: Formato de documento portàtil (PDF) de: https://agdfuat.siat.sat.gob.mx  cual es un: Formato de documento portàtil (PDF) de: https://agdfuat.siat.sat.gob.mx  cual es un: Formato de documento portàtil (PDF) de: https://agdfuat.siat.sat.gob.mx  cual es un: Formato de documento portàtil (PDF) de: https://agdfuat.siat.sat.gob.mx  cual es un: Formato de documento portàtil (PDF) de: https://agdfuat.siat.sat.gob.mx  cual es un: Formato de documento portàtil (PDF) de: https://agdfuat.siat.sat.gob.mx  cual es un: Formato de documento portàtil (PDF) de: https://agdfuat.siat.sat.gob.mx  cual es un: Formato de documento portàtil (PDF) de: https://agdfuat.sat.gob.mx  cual es un: Formato de documento portàtil (PDF) de: https://agdfuat.siat.sat.gob.mx  cual es un: Formato de documento portàtil (PDF) de: https://agdfuat.sat.gob.mx  cual es un: Formato de documento portàtil (PDF) de: https://agdfuat.sat.gob.mx  cual es un: Formato de documento portàtil (PDF) de: https://agdfuat.sat.gob.mx  cual es un: Formato de documento portàtil (PDF) de: https://agdfuat.sat.gob.mx  cual es un: Formato de documento portàtil (PDF) de: https://agdfuat.sat.gob.mx  cual es un: Formato de documento portàtil (PDF) de: https://agdfuat.sat.gob.mx  cual es un: Formato de documento portàtil (PDF) de: https://agdfuat.sat.gob.mx  cual es un: Formato de documento portàtil (PDF) de: https://agdfuat.sat.gob.mx  cual es un: Formato de documento portàtil (PDF) de: https://agdfuat.sat.gob.mx  cual es un: Formato de documento portàtil (PDF) de: https://agdfuat.sat.gob.mx  cual es un: Formato de documento portàtil (PDF) de: https://agdfuat.sat.gob.mx  cual es un: Formato de documento portatil (PDF) de: https://agdfuat.sat.gob.mx  cual es un: Formato de documento portatil (PDF) de: https://agdfuat.sat.gob.mx  cual es un: Formato de documento portatil (PDF) de: https://agdfuat.sat.gob.mx  cual es un: Formatode documento portatil (PDF) de: https://agdfuat.sat.gob.mx  cual es un: Formatode documento portatil (PDF) de: https://agdfu | uio.                 | Ha elegido abrir:     |                                                             |          | -             |  |
| 12       el cual es un: Formato de documento portátil (PDF)       ra@aat.gob.mx         15       de: https://agaffuat.siat.sat.gob.mx       ra@aat.gob.mx         2Qué debería hacer Firefox con este archivo?          @Abrir gn Firefox          O Guardar archivo          @ gardar archivo          @ Repetir esta decisión de ahora en adelante para este tipo de archivos.                                                                                                    | 13                   | 🛃 AcuseSolic          | itud.pdf                                                    |          | -             |  |
| ss de: https://agaffuat.siat.sat.gob.mx ra@sat.gob.m<br>r 20ué debería hacer Firefox con este archivo?<br>©[Abrir gn Firefox<br>Strados en el últin<br>○ Guardar archivo<br>□ Repetir esta decisión de ahora en adelante para este tipo de archivos.                                                                                                    | 02                   | el cual es u          | n: Formato de documento portátil (PDF)                      |          | pra@sat.gob.m |  |
| r gué debería hacer Firefox con este archivo?<br>© Abrir gn Firefox<br>O Abrir con Adobe Acrobat Reader DC (predeterminada) ~<br>O Guardar archivo<br>Repetir esta decisión de ahora en adelante para este tipo de archivos.                                                                                                    | 55                   | de: https://          | /agaffuat.siat.sat.gob.mx                                   |          | ra@sat.gob.m  |  |
| Abrir gn Firefox      Adobe Acrobat Reader DC (predeterminada)      Ggardar archivo      Repetir esta decisión de ahora en adelante para este tipo de archivos.                                                                                                    |                      | ¿Qué debería ha       | cer Firefox con este archivo?                               |          | h             |  |
| istrados en el últim O Abrir con Adobe Acrobat Reader DC (predeterminada) ~<br>O Guardar archivo<br>Repetir esta decisión de ahora en adelante para este tipo de archivos.                                                                                                    | Idar                 | Abrir en Firefox      |                                                             |          |               |  |
| <ul> <li>○ Guardar archivo</li> <li>□ Repetir esta decisión de ahora en adelante para este tipo de archivos.</li> </ul>                                                                                                    | istrados en el últin | 🔿 Abrir c <u>o</u> n  | Adobe Acrobat Reader DC (predeterminada) $\sim$             |          |               |  |
| Repetir est <u>a</u> decisión de ahora en adelante para este tipo de archivos.                                                                                                    |                      | ◯ G <u>u</u> ardar ar | chivo                                                       |          |               |  |
|                                                                                                    |                      | Repetir est           | a decisión de ahora en adelante para este tipo de archivos. |          |               |  |
|                                                                                                    |                      |                       |                                                             |          |               |  |
|                                                                                                    |                      |                       | Aceptar Cancelar                                            |          |               |  |

En un plazo de 10 días espera la resolución de tu trámite a través de Buzón Tributario.

La autoridad puede rechazar tu solicitud de marbetes o precintos en el supuesto de incumplimiento en algunos de los requisitos y condiciones establecidos, de igual forma puede requerirte información adicional para constatar el uso correcto de marbetes y precintos entregados con anterioridad.

Si tu solicitud aparece resuelta de manera favorable, acude al lugar que seleccionaste en tu solicitud para recoger las formas numeradas.

Los marbetes y precintos autorizados bajo esta modalidad tienen vigencia de nueve meses, contados a partir del día siguiente de la entrega de los mismos, transcurrido el referido plazo los marbetes y precintos no pueden ser utilizados y los mismos deben ser cancelados a través del Formato Electrónico de Marbetes (FEM) en el Portal del SAT, además se debe dar aviso a la autoridad en términos de la ficha de trámite 12/IEPS "Aviso de robo, pérdida, deterioro o no utilización de marbetes físicos o electrónicos y precintos" del presente Anexo.

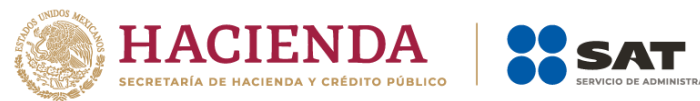

La autoridad hará la entrega de los marbetes físicos y precintos que solicites, considerando el número de disponibilidad que tengas en tu inventario, la vigencia de los marbetes y precintos, la demanda histórica de solicitudes registradas de las formas numeradas y la existencia que tenga el SAT.